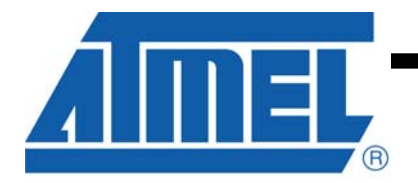

## Dear ATMEL AT88CK201STK customer,

Thank you for selecting the AT88CK201STK evaluation kit. We hope this kit will be a useful platform as you explore the full potential of the CryptoRF Reader chip, AT88RF1354, and the CryptoRF memory products.

The AT88CK201STK is designed to be used with Atmel's JTAGICE mkII debugger, AVR Studio developer's suite and the ATMEL Crypto Evaluation Studio (ACES). This seamless toolchain provides a convenient and powerful environment for generating, debugging and testing your embedded software. For more information on these and other CryptoRF development tools, visit <u>www.atmel.com/cryptokits</u>.

### **IMPORTANT MESSAGE!**

Atmel posts frequent updates to the AT88CK201STK software and documentation on our website. You may download the latest version for free from <u>www.atmel.com/cryptokits</u>.

Should you experience problems with this kit, please ensure that you have downloaded and installed the latest software version before contacting an Atmel sales representative.

Thank you for your interest in ATMEL CryptoRF product.

## AT88CK201STK Getting Started Guide

## Features

- Installing ACES (ATMEL CRYPTO EVALUATION STUDIO)
- Configuring the board for SPI mode
- Powering the board
- Reading a tag

## **1** Introduction

AT88CK201STK is a CryptoRF reader Starter Kit, which can be used as a reference design and development system for the AT88RF1354 RF reader IC.

#### Contents:

- AT88CK201BK modular CryptoRF reader board
- AT88Microbase for demos and development
- Common 10-PIN header for any Atmel STK and EVK
- CryptoRF development library
- JTAG, LED, and buzzer for debug and feedback
- CryptoRF tag assortment and USB cable

Figure 1-1 AT88CK201 Starter Kit

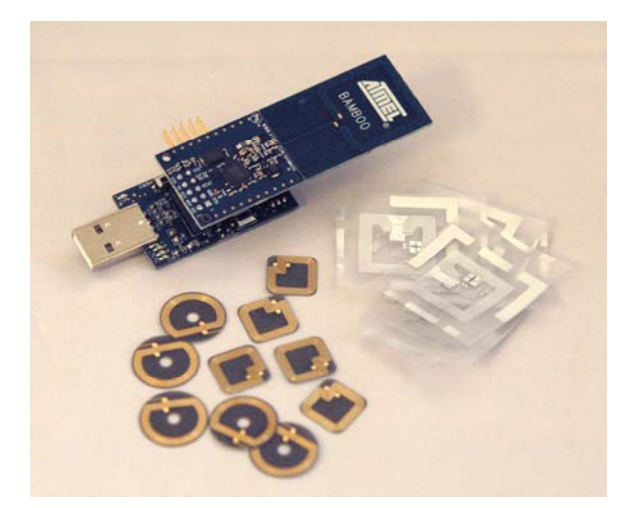

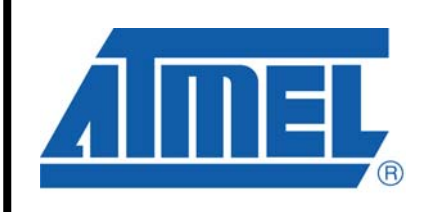

CryptoRF™ AT88RF1354 Reader Board

AT88CK201STK Getting Started Guide

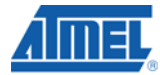

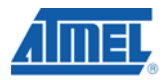

### 1. Installing ACES

Go to <u>www.atmel.com/cryptokits</u> to download and install the latest ACES.

## 2. Configuring the board for SPI mode

Ensure K1 is in SPI mode.

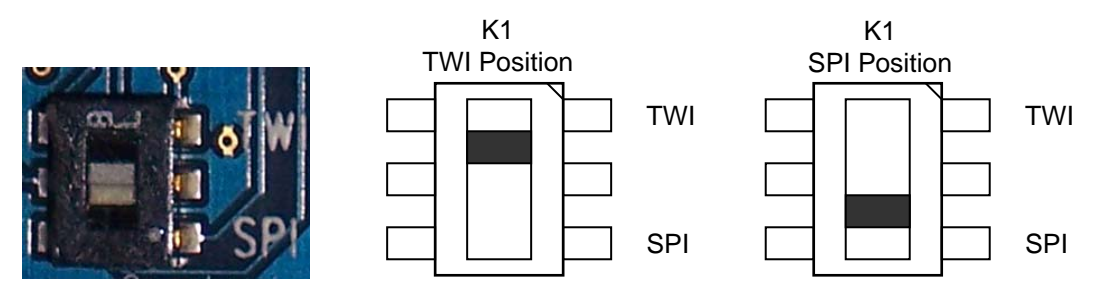

#### 3. Powering up the board

The AT88CK201STK is a USB powered device. The AT88Microbase can be directly inserted into the USB port or be used with the 6" USB cable provided.

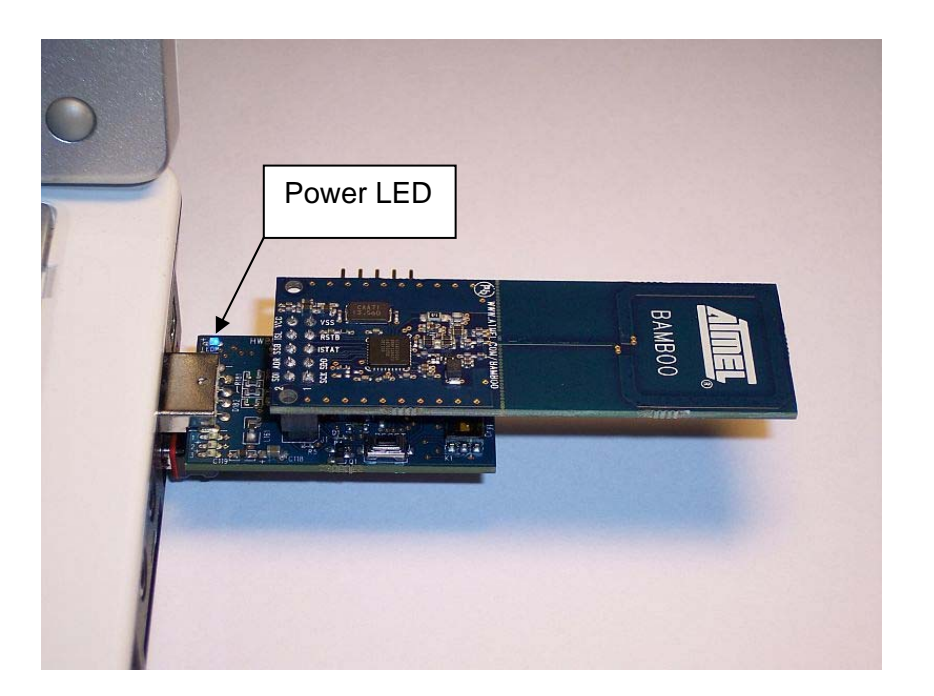

Upon receiving power, the blue power LED "LEDP" will light.

#### 4. Reading a tag

- Insert the AT88CK201STK into a USB port (Section 2)
- Launch ACES

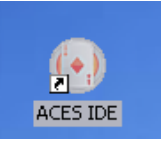

• ACES will acknowledge the kit by displaying the kit name.

| 💽 Atmel Crypto Evaluation Studio                                                                                         |          |                            |        |         |        |            |        |        |           |                |                  |
|----------------------------------------------------------------------------------------------------|----------|----------------------------|--------|---------|--------|------------|--------|--------|-----------|----------------|------------------|
| <u>F</u> ile <u>V</u> iew <u>T</u> ools <u>H</u> elp                                                                     |          |                            |        |         |        |            |        |        |           |                |                  |
|                                                                                                    |          |                            |        |         |        |            |        |        |           |                |                  |
| Device Navigator 🔹 म 🗙                                                                                                   | Confi    | iguration                  | Memory | User Zo | ne 0 U | ser Zone 1 | User Z | Zone 2 | User Zone | 3 🛡            | Security State   |
| Not Detected!                                                                                                    | Configu  | Configuration Memory       |        |         |        |            |        |        |           |                | Dev              |
|                                                                                                    |          | \$00                       | \$01   | \$02    | \$03   | \$04       | \$05   | \$06   | \$07      |                | Communicatio     |
| User Zone 0                                                                                                    | \$00     |                            | PL     | JPI     |        |            | A      | PP     |           |                | Key ID           |
| User Zone 1<br>User Zone 2                                                                                               | \$08     | RBmax                      | AFI    | м       | TZ     |            | CI     | мс     |           |                | Verify Crypt     |
| User Zone 3                                                                                                    | \$10     |                            | UDSN   |         |        |            |        |        |           |                |                  |
|                                                                                                    | \$18     | DCR Nc                     |        |         |        |            |        |        | m         | Verified Passw |                  |
|                                                                                                    | \$20     | ARO                        | PRO    | AR1     | PR1    | AR2        | PR2    | AR3    | PR3       |                | Security State   |
|                                                                                                    | \$28     | AR4                        | PR4    | AR5     | PR5    | AR6        | PR6    | AR7    | PR7       | U              | Memory Acces     |
| Kit Name                                                                                                    | \$30     | AR8                        | PR8    | AR9     | PR9    | AR10       | PR10   | AR11   | PR11      |                |                  |
|                                                                                                    | \$38     | AR12                       | PR12   | AR13    | PR13   | AR14       | PR14   | AR15   | PR15      |                | Password Mo      |
|                                                                                                    | \$40     | \$40 IssuerCode<br>\$48    |        |         |        |            |        |        |           |                | Authenticatio    |
|                                                                                                    | \$48     |                            |        |         |        |            |        |        |           |                | Write Lock M     |
|                                                                                                    | \$50     |                            |        |         |        |            |        |        |           |                | Modify Forbia    |
| Kit Name: AT88CK2015TK 1.0                                                                                               | 330      | c0                         |        |         |        |            |        |        |           | - 1            | Program Only     |
| Device: Not Detected!                                                                                                    | \$58     |                            |        |         |        |            |        |        |           |                | Authoriticatio   |
| CryptoCompanion: AT885C018                                                                                               | OLabels  | © Labels                   |        |         |        |            |        |        |           |                | Program Only     |
|                                                                                                    | ODevice  | Device Memory Refresh Memo |        |         |        |            |        |        |           | mory           | Password Se      |
| Log Window                                                                                                    |          |                            |        |         |        |            |        |        |           | ąх             |                  |
| GetBoardName: AT88CK201STK 1.0<br>GetBoardName: AT88CK201STK 1.0<br>SetCmcUsage: True<br>AT88SC018<br>SetCmcUsage: False |          |                            |        |         |        |            |        |        |           | × ×            |                  |
| Log Window CRF Utility Random Number G                                                                                   | enerator |                            |        |         |        | _          |        |        |           |                | Memory Acce      |
| and only random random random                                                                                            |          |                            |        |         |        |            |        |        |           |                | - Harristy Meete |

 Place a tag on the antenna portion of the AT88CK201STK. The "CRF detected" row will now indicate the device number.

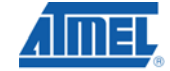

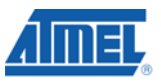

| 💽 Atmel Crypto Evaluation Studio                                                                                                    |                                |                      |                | 333 -       |                           |            |        |        |           |            |
|----------------------------------------------------------------------------------------------------|--------------------------------|----------------------|----------------|-------------|---------------------------|------------|--------|--------|-----------|------------|
| <u>File View T</u> ools <u>H</u> elp                                                                                                    |                                |                      |                |             |                           |            |        |        |           |            |
|                                                                                                    |                                |                      |                |             |                           |            |        |        |           |            |
| Device Navigator 🔹 🕂 🗙                                                                                                    | Confi                          | guration I           | Memory         | User Zo     | ne 0 U                    | ser Zone 1 | User Z | lone 2 | User Zone | 3 🗢        |
| AT88RF04C                                                                                                    | Configu                        | Configuration Memory |                |             |                           |            |        |        |           |            |
| Configuration Memory<br>User Zone 0<br>User Zone 1<br>User Zone 2<br>User Zone 3                                                                                                   |                                | \$00                 | <b>\$01</b>    | <b>\$02</b> | \$03                      | \$04       | \$05   | \$06   | \$07      |            |
|                                                                                                    | <b>\$00</b>                    | PUPI                 |                |             |                           | APP        |        |        |           |            |
|                                                                                                    | \$08                           | RBmax                | AFI MTZ CI HWR |             |                           |            |        |        | WR        |            |
|                                                                                                    | \$10                           | UDSN                 |                |             |                           |            |        |        |           |            |
|                                                                                                    | \$18                           | DCR                  | DCR Nc         |             |                           |            |        |        |           |            |
|                                                                                                    | <b>\$20</b>                    | ARO                  | PRO            | AR1         | PR1                       | AR2        | PR2    | AR3    | PR3       |            |
|                                                                                                    | <b>\$28</b>                    | AR4                  | PR4            | AR5         | PR5                       | AR6        | PR6    | AR7    | PR7       |            |
|                                                                                                    | <b>\$30</b>                    | AR8                  | PR8            | AR9         | PR9                       | AR10       | PR10   | AR11   | PR11      |            |
|                                                                                                    | \$38                           | AR12                 | PR12           | AR13        | PR13                      | AR14       | PR14   | AR15   | PR15      |            |
|                                                                                                    | \$40                           | IssuerCode           |                |             |                           |            |        |        |           |            |
|                                                                                                    | \$48                           |                      |                |             |                           |            |        |        |           |            |
| System Status 🔹 🕂 🗙                                                                                                    | \$50 AACO Cryptogram CO        |                      |                |             |                           |            |        |        |           |            |
| Kit Name: AT88CK201STK 1.0                                                                                                    | \$58                           | SO                   |                |             |                           |            |        |        |           |            |
| CryptoCompanion: AT885C018                                                                                                    |                                |                      |                |             |                           |            |        |        |           |            |
| •                                                                                                    | O Device Memory Refresh Memory |                      |                |             |                           |            |        |        |           | mory       |
| Log Window                                                                                                    | [                              |                      |                |             |                           |            |        |        | -         | <b>μ</b> Χ |
| FF FF FF FF FF FF FF FF                                                                                                    |                                |                      |                |             |                           |            |        |        |           | ^          |
| ReadConfigZone: SectionPassword C<br>55 54 6D AE 55 FF FF FF<br>55 54 6D AE 55 FF FF FF<br>55 FF FF FF 55 FF FF FF<br>ReadConfigZone: SectionPasswordSe<br>55 30 1D D2 55 FF FF FF | )to2<br>st7                    |                      |                |             |                           |            |        |        |           |            |
| Clear Log Window                                                                                                    |                                |                      |                |             |                           |            |        |        |           |            |
| Log Window   CRF Utility   Random Number Ge                                                                                                    | enerator                       |                      |                |             |                           |            | _      |        |           |            |
| 💋 🐸 🥘 🦈 🚮 Atmel Flip                                                                                                    | -                              | AVR Studio           | )              |             | 💽 💽 Atmel Crypto Evaluati |            |        |        |           |            |

- Congratulation, your AT88CK201STK is up and running
- See ACES online Help for additional information

## 5. References and further information

A complete reference design including schematics, Gerber files, BOM, Hardware User Guide, development and demonstration software is conveniently downloadable from the internet at <u>www.atmel.com/cryptokits</u>.

## 6. EVALUATION BOARD/KIT IMPORTANT NOTICE

## 4 Quick Start Guide

This evaluation board/kit is intended for use for **FURTHER ENGINEERING**, **DEVELOPMENT**, **DEMONSTRATION**, **OR EVAL PURPOSE ONLY**. It is not a finished product and may not (yet) comply with some or any technical or legal requirements that are applicable to finished products, including, without limitations, directives regarding electromagnetic regarding electromagnetic compatibility, recycling (WEEE), FCC, CE or UL (except as may be otherwise noted on the board/kit). Atmel supplied this board/kit "AS IS," without any warranties, with all faults, at the buyer's and further users' sole risk. The user assumes all responsibly and liability for proper and safe handling of goods. Further, the user indemnifies Atmel from claims arising from the handling or use of goods. Due to open construction of the product, it is the user's responsibility to take any and all appropriate precautions with regard to electrostatic discharge and any other technical or legal concerns.

EXCEPT TO THE EXTENT OF INDEMNITY SET FORTH ABOVE, NEITHER USER NOR ATMEL SAHLL BE LIABLE TO EACH OTHER FOR ANY INDIRECT, SPECIAL, INCIDENTAL, OR CONSEQUENTIAL DAMAGES.

No license is granted under any patent right or other intellectual property right of Atmel covering or relating to any machine, process, or combination in which such Atmel product or services might be or are used.

Mailing Address: Atmel Corporation, 2325 Orchard Parkway, San Jose, Ca 95131

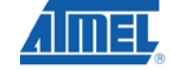

# **Mouser Electronics**

Authorized Distributor

Click to View Pricing, Inventory, Delivery & Lifecycle Information:

Microchip: AT88CK201STK